## Régulière, tu ne peux pas venir à un shift futur ? Tu peux faire ton shift à un autre moment

Tu sais déjà que tu ne pourras pas venir à un de tes prochains shifts. Le système informatique te permet maintenant de prévenir et de chercher un autre moment pour faire ton shift. Les premières étapes sont toujours celles-ci :

1. Connecte-toi à l'intranet (gestion.bees-coop.be).

Si c'est la première fois, ou que tu as oublié ton mot de passe, tu peux "choisir un nouveau mot de passe". Tu reçois alors un e-mail pour le faire. Vérifie aussi dans tes spams. Si tu ne trouves toujours pas, envoie un e-mail à <u>membre@bees-coop.be</u>.

2. Ouvre la page "Mes shifts".

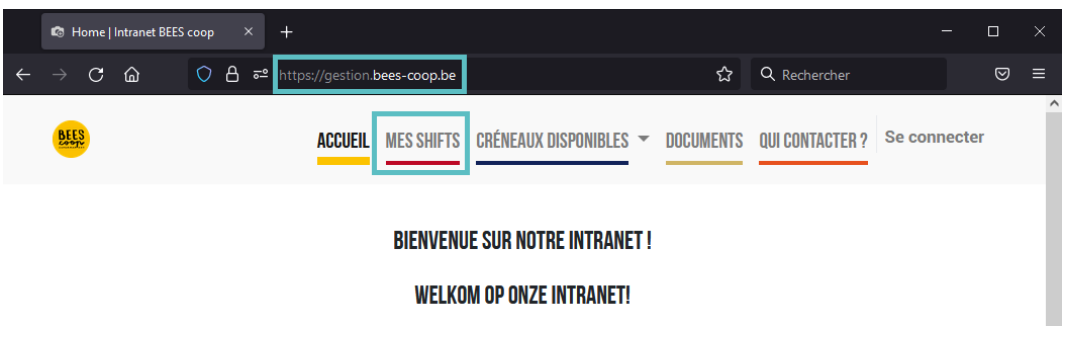

Tu verras la liste de tes prochains shifts.

3. Clique sur "Changer le shift" sur celui que tu ne pourras pas faire.

| PROCHAINS SHIFTS                                                                                                    |      |  |  |  |
|----------------------------------------------------------------------------------------------------|------|--|--|--|
| Attention !Pour le moment, les jours fériés ne sont pas pris en compte. Le magasin est fermé et les shifts sont<br>annulés ces jours-là. |      |  |  |  |
|                                                                                                    |      |  |  |  |
| 23/07/2022 14:30 - 17:15                                                                                                    |      |  |  |  |
|                                                                                                    |      |  |  |  |
| Magasin-Winkel Changer le shift Coordonnées super                                                                                        | соор |  |  |  |
|                                                                                                    |      |  |  |  |
| 20/08/2022 14:30 - 17:15                                                                                                    |      |  |  |  |
|                                                                                                    |      |  |  |  |
| Magasin-Winkel Changer le shift Coordonnées super                                                                                        | соор |  |  |  |

4. **Tu as déjà prévu un échange** avec quelqu'un ? Tu peux l'encoder. L'autre personne recevra un e-mail pour confirmer.

**Tu cherches encore** le moment où faire ton shift ? Le système te propose alors plusieurs options, en fonction du nombre de jours avant le shift que tu ne feras pas :

C'est bientôt ? Libère ta place et viens à un autre moment.2C'est dans plus longtemps ? Cherche un échange avec quelqu'un d'autre3

# a) C'est bientôt ? Libère ta place et viens à un autre moment.

On te propose la liste des shifts où il y a beaucoup de places vides. Tu en choisis un et tu t'inscris.

| CHANGER TON S       | HIFT POUR UN SHIF | T TRÈS VIDE    |                   |                               |                                                  |                                                                          |                   |
|---------------------|-------------------|----------------|-------------------|-------------------------------|--------------------------------------------------|--------------------------------------------------------------------------|-------------------|
|                     | Lundi<br>11/07    | Mardi<br>12/07 | Mercredi<br>13/07 | Jeudi<br>14/07                | Vendredi<br>15/07                                | Samedi<br>16/07                                                          | Dimanche<br>17/07 |
| 09:30<br>-<br>12:15 |                   |                |                   |                               |                                                  | Bureau des<br>membres-<br>Ledenbureau -<br>APRES formation<br>S'inscrire |                   |
| 12:00               |                   |                |                   |                               |                                                  |                                                                          | Magasin-Winkel    |
| 14:40               |                   |                |                   |                               |                                                  |                                                                          |                   |
| 14:30<br>-<br>17:15 |                   |                |                   |                               | Découpe<br>fromage-Kaas<br>snijden<br>S'inscrire |                                                                          |                   |
| 17:00<br>-<br>19:45 |                   |                |                   | Nettoyage silos<br>S'inscrire | Magasin-Winkel<br>S'inscrire                     | Magasin-Winkel<br>S'inscrire                                             |                   |
| 19:30<br>-<br>22:15 |                   |                |                   |                               |                                                  | Fermeture-<br>Sluiting<br>S'inscrire                                     |                   |

Aucun de ces shifts ne te convient ? Un bouton en bas de la page te permet d'avoir accès à tous les shifts où il reste même une seule place.

Aucun shift ne me convient

C'est moins utile pour le magasin, mais tu peux t'y inscrire.

Attention, à partir de maintenant, on compte sur toi à cette date. Le shift est dans la liste de tes "prochains shifts" sur la page "Mes shifts".

Si tu ne viens pas, tu dois recommencer la procédure.

**Si tu as un empêchement** moins de 8 h avant le shift, tu dois prévenir le/la supercoop. Tu trouves ses coordonnées en cliquant sur "Coordonnées supercoop". Si ce bouton n'apparaît pas, tu dois prévenir le Bureau des Membres via <u>membre@bees-coop.be</u>.

### b) C'est dans plus longtemps ? Cherche un échange avec quelqu'un d'autre

1. Le système vérifie d'abord si **quelqu'un a proposé un échange qui correspond** à ton shift.

C'est bon pour toi ? Choisis l'échange. La personne qui a d'abord proposé l'échange doit confirmer que ça lui convient toujours. Tu recevras un e-mail qui te confirmera ça.

- 2. Il n'y a pas d'échange existant qui correspond.
  - a) Si **ton shift est dans + de 21 jours mais dans de 56 jours**, on te propose de chercher un échange avec quelqu'un du même horaire à d'autres semaines. Ce sont les échanges les plus efficaces.

#### **RÉSUMÉ DU CHANGEMENT**

Shift échangé : Mercredi-Woensdag 17/08, 2022 | 19:30 - 22:15

Tâche : Fermeture-Sluiting

### SÉLECTIONNE DES SHIFTS POUR CRÉER UNE DEMANDE D'ÉCHANGE

| Show 10 <b>\$</b> entries                                 |             |               | Search:            |                |  |  |
|-----------------------------------------------------------|-------------|---------------|--------------------|----------------|--|--|
| Jour ↑↓                                                   | Date ↑↓     | Horaire       | Tâche ↑            | ↓ Sélectionner |  |  |
| Mercredi-Woensdag                                         | 13/07, 2022 | 19:30 - 22:15 | Fermeture-Sluiting |                |  |  |
| Mercredi-Woensdag                                         | 27/07, 2022 | 19:30 - 22:15 | Fermeture-Sluiting |                |  |  |
| Mercredi-Woensdag                                         | 03/08, 2022 | 19:30 - 22:15 | Fermeture-Sluiting |                |  |  |
| Mercredi-Woensdag                                         | 10/08, 2022 | 19:30 - 22:15 | Fermeture-Sluiting |                |  |  |
| Mercredi-Woensdag                                         | 24/08, 2022 | 19:30 - 22:15 | Fermeture-Sluiting |                |  |  |
| Mercredi-Woensdag                                         | 31/08, 2022 | 19:30 - 22:15 | Fermeture-Sluiting |                |  |  |
| Mercredi-Woensdag                                         | 07/09, 2022 | 19:30 - 22:15 | Fermeture-Sluiting |                |  |  |
| Showing 1 to 7 of 7 entries                               |             |               | Pre                | vious 1 Next   |  |  |
| Valider la demande d'échange avec les shifts sélectionnés |             |               |                    |                |  |  |

Le système envoie un e-mail à tous les coopérateurs du shift choisi. Tu recevras un e-mail de confirmation si quelqu'un accepte l'échange.

b) Si **ton shift est dans plus de 56 jours** (2 cycles de shifts de 28 jours), on te propose de chercher dans tous les shifts des trois mois à venir (aujourd'hui + 3x28 jours).

Attention, le moteur de recherche est assez capricieux. On essaiera de l'améliorer dans les mois à venir. Sois patient(e) :)

Voici quelques exemples :

- vendredi : cherche tous les vendredis
- vendredi 14:30 : cherche tous les shifts qui ont lieu vendredi à 14h30
- 12/08 : cherche tous les shifts du 12 août

Sélectionne les shifts qui te conviennent. Ta proposition d'échange sera enregistrée sur l'intranet.

Si quelqu'un la choisit, tu recevras un e-mail pour confirmer que ça te convient toujours.

Si personne ne l'accepte et qu'on arrive à 28 jours avant ton shift, on t'enverra un e-mail pour te proposer de chercher un autre moment pour faire ton shift. Ce système est en test donc sois attentif et n'hésite pas à nous dire

## c) Tu as cherché un échange mais personne ne l'a accepté. Annule et recommence

Va sur la page de tes demandes en cliquant sur ton nom puis sur "Mes demandes" : ou en allant sur <u>gestion.bees-coop.be/my/request</u>.

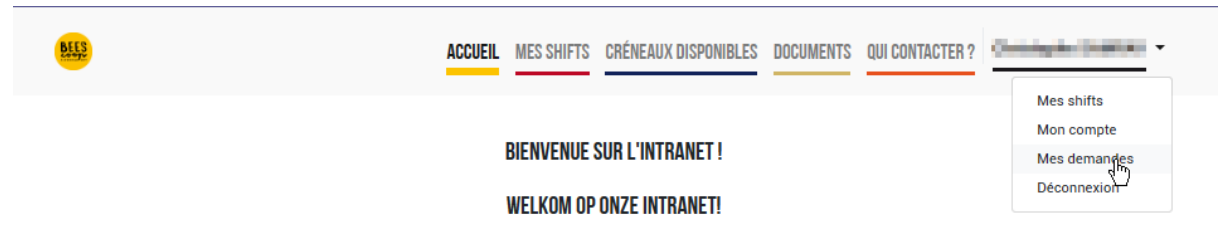

Tu trouves là tous les shifts que tu as demandé à changer et leur statut. Tu peux annuler les demandes en cours si tu n'as pas reçu de réponse.

| MES DEMANDES                                |                                              |                                                                                                    |  |  |  |  |
|---------------------------------------------|----------------------------------------------|----------------------------------------------------------------------------------------------------|--|--|--|--|
| DEMANDES D'ÉCHANGES                         |                                              |                                                                                                    |  |  |  |  |
| Shifts échangés                             | Disponibilités                               | Statut de l'échange                                                                                                 |  |  |  |  |
| Samedi-Zaterdag 16/09, 2023<br>9:30 - 12:15 | Jeudi-Donderdag 13/07, 2023<br>17:00 - 19:45 | II n'y a pas de correspondance<br>pour ta proposition.<br>Annuler la demande                                        |  |  |  |  |
| Samedi-Zaterdag 22/07, 2023<br>9:30 - 12:15 | Samedi-Zaterdag 08/07, 2023<br>9:30 - 12:15  | Cet échange a été confirmé par<br>les deux membres.<br>Nouveau shift : Samedi-Zaterdag<br>08/07.2023   9:30 - 12:15 |  |  |  |  |

Après ça, tu retournes sur "Mes shifts" et tu recommences une demande.